# Lec 3 - The Parts of a Function:

Each function has a specific order, called **syntax**, which must be strictly followed for the function to work correctly.

Syntax Order:

- 1. All functions begin with the = sign.
- 2. After the = sign define the **function name** (e.g., Sum).
- 3. Then there will be an **argument**. An argument is the cell range or cell references that are enclosed by parentheses. If there is more than one argument, separate each by a comma.

An example of a function with one argument that adds a range of cells, A3 through A9:

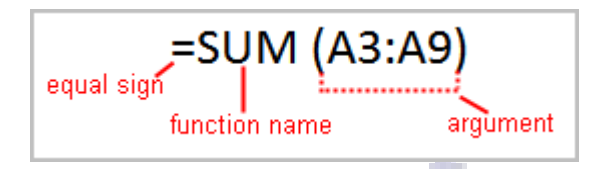

An example of a function with **more than one argument** that calculates the sum of two cell ranges:

| =SL                 | JM (A3:A9, E     | 33:B5) |
|---------------------|------------------|--------|
| equal sign<br>funct | tion name<br>arç | Jument |

Excel literally has hundreds of different **functions** to assist with your calculations. Building formulas can be difficult and time-consuming. Excel's functions can save you a lot of time and headaches.

## **Excel's Different Functions**

There are many different functions in Excel 2007. Some of the more common functions include:

# Statistical Functions:

- **SUM** summation adds a range of cells together.
- **AVERAGE** average calculates the average of a range of cells.
- **COUNT** counts the number of chosen data in a range of cells.
- MAX identifies the largest number in a range of cells.
- MIN identifies the smallest number in a range of cells.

## **Financial Functions:**

- Interest Rates
- Loan Payments
- Depreciation Amounts

## Date and Time functions:

- DATE Converts a serial number to a day of the month
- Day of Week
- DAYS360 Calculates the number of days between two dates based on a 360-day year
- TIME Returns the serial number of a particular time
- HOUR Converts a serial number to an hour
- MINUTE Converts a serial number to a minute
- TODAY Returns the serial number of today's date
- **MONTH** Converts a serial number to a month
- YEAR Converts a serial number to a year

You don't have to memorize the functions but should have an idea of what each can do for you.

#### To Calculate the Sum of a Range of Data Using AutoSum:

- Select the **Formulas** tab.
- Locate the Function Library group. From here, you can access all the available functions.
- Select the cell where you want the function to appear. In this example, select G42.
- Select the drop-down arrow next to the AutoSum command.
- Select **Sum**. A formula will appear in the selected cell, G42.
  - This formula, =**SUM(G2:G41)**, is called a **function**. AutoSum command automatically selects the range of cells from G2 to G41, based on where you inserted the function. You can alter the cell range, if necessary.

|          | -      |      |              |                   |        |                |                |             |     |         |       |
|----------|--------|------|--------------|-------------------|--------|----------------|----------------|-------------|-----|---------|-------|
|          | 2      | Home | 2            | Insert            | Page L | ayou           | ut Formulas    | Data        | Re  | view    | View  |
|          | fx     | ΣΑ   | utoSu        | um                | 👔 Logi | cal            | r 🙀 Lookup     | & Reference | e 🔻 | æ       | Å=    |
| Jo<br>Io | cart   | Σ    | Sum          |                   | _      | ۲.             | 🚺 Math &       | Trig 🔻      |     | Name    | $f_x$ |
| Fur      | nction |      | <u>A</u> ver | age               |        | & T            | ïme 👻 🎁 More F | unctions 🔹  |     | Manage  | r 🗳   |
|          |        |      | Cou          | nt Numb           | ers    | Libr           | ary            |             |     |         | Def   |
|          | S      |      | Max          |                   |        | f <sub>x</sub> | =SUM(G2:G41    | .)          |     |         |       |
|          |        |      | M <u>i</u> n |                   |        |                | E              | F           |     | G       |       |
| 32       | \$     |      | Mor          | e <u>F</u> unctio | ons    |                | lb./case       | 2           | \$  | 100.50  | 1     |
| 33       | \$     | - 22 | 2.66         | _                 |        |                | lb./case       | 1           | \$  | 22.66   | 1     |
| 34       | \$     | 75   | 5.75         |                   |        |                | lb./case       | 3           | \$  | 227.25  |       |
| 35       | \$     | 32   | 2.00         |                   |        |                | lb./case       | 2           | \$  | 64.00   | 1     |
| 36       | \$     | 32   | 2.00         |                   |        |                | lb./case       | 2           | \$  | 64.00   |       |
| 37       | \$     | 18   | 3.00         |                   |        |                | lb./case       | 6           | \$  | 108.00  | 1     |
| 38       | \$     | 75   | 5.00         |                   |        |                | lb./case       | 5           | \$  | 375.00  |       |
| 39       | \$     | 50   | ).45         |                   |        |                | lb./case       | 1           | \$  | 50.45   | 1     |
| 40       | \$     | 38   | 3.00         |                   |        | 120            | ct./case       | 2           | \$  | 76.00   |       |
| 41       | \$     | 40   | 0.00         |                   |        | 120            | ct./case       | 4           | \$  | 160.00  |       |
| 42       |        |      |              |                   |        |                |                |             | =Sl | JM(G2:G | 41)   |
| 43       |        |      |              |                   |        |                |                |             |     |         |       |

• Press the Enter key or Enter button on the formula bar. The total will appear.

## To Edit a Function:

- Select the cell where the **function is defined**.
- Insert the cursor in the formula bar.
- Edit the range by deleting and changing necessary cell numbers.

| Page Layou                                                                                                    | ut Formulas                                          | Data                                    | Re   | view            | View                                                | Add-Ins                                                |          |                                       |
|----------------------------------------------------------------------------------------------------|------------------------------------------------------|-----------------------------------------|------|-----------------|-----------------------------------------------------|--------------------------------------------------------|----------|---------------------------------------|
| <ul> <li>Logical</li> <li>Text</li> <li>Text </li> <li>Text &amp;</li> <li>Date &amp; T</li> <li>Function Libr</li> </ul> | r (≧ Lookup<br>(È Math &<br>ïime ▼ (É More F<br>rary | a & Reference<br>a Trig ▼<br>unctions ▼ | e *  | Name<br>Manager | in Def<br>fx <sup>™</sup> Use<br>In Crea<br>Defined | ine Name ▼<br>in Formula マ<br>ate from Sele<br>d Names | ction    | 화고 Trace Pr<br>미국 Trace D<br>곳 Remove |
| > X ✓ f <sub>x</sub>                                                                                                    | =SUM(G2:G41                                          | )                                       |      |                 |                                                     |                                                        |          |                                       |
| D                                                                                                    | E                                                    | F                                       |      | G               |                                                     | Н                                                      | 1        | J                                     |
|                                                                                                    | lb./case                                             | 2                                       | \$   | 100.50          | Υοι                                                 | u can edit a                                           | a range  | e in the                              |
|                                                                                                    | lb./case                                             | 1                                       | \$   | 22.66           | for                                                 | mula bar o                                             | or the c | ell. To                               |
|                                                                                                    | lb./case                                             | 3                                       | \$   | 227.25          | edi                                                 | t in the cel                                           | l, doub  | le-click                              |
|                                                                                                    | lb./case                                             | 2                                       | \$   | 64.00           | the                                                 | cell to view                                           | v the fo | ormula.                               |
|                                                                                                    | lb./case                                             | 2                                       | \$   | 64.00           | 1                                                   |                                                        |          |                                       |
|                                                                                                    | lb./case                                             | 6                                       | \$   | 108.00          |                                                     |                                                        |          |                                       |
|                                                                                                    | lb./case                                             | 5                                       | \$   | 375.00          |                                                     |                                                        |          |                                       |
|                                                                                                    | lb./case                                             | 1                                       | \$   | 50.45           | 1                                                   |                                                        |          |                                       |
| 120                                                                                                    | ct./case                                             | 2                                       | \$   | 76.00           | /                                                   |                                                        |          |                                       |
| 120                                                                                                    | ct./case                                             | 4                                       | \$   | 160.00          |                                                     |                                                        |          |                                       |
|                                                                                                    |                                                      |                                         | l(G2 | 2:G41)          |                                                     |                                                        |          |                                       |

• Click the Enter icon.

## To Calculate the Sum of Two Arguments:

al i

- Select the cell where you want the function to appear. In this example, G44.
- Click the **Insert Function** command on the Formulas tab. A dialog box appears.
- SUM is selected by default.

| Insert Function                                                                                                    | ? 🔀       |
|----------------------------------------------------------------------------------------------------|-----------|
| Search for a function:                                                                                                    |           |
| Type a brief description of what you want to do and then click<br>Go                                                           | <u>Go</u> |
| Or select a category: Most Recently Used                                                                                       |           |
| Select a function:                                                                                                    |           |
| SUM<br>AVERAGE<br>IF<br>HYPERLINK<br>COUNT<br>MAX<br>SIN<br>SUM(number1,number2,)<br>Adds all the pumbers in a proper of solls |           |
| Help on this function                                                                                                    | Cancel    |

- Click **OK** and the **Function Arguments** dialog box appears so that you can enter the range of cells for the function.
- Insert the cursor in the **Number 1** field.
- In the spreadsheet, select the **first range of cells**. In this example, G21 through G26. The argument appears in the Number 1 field.
  - To select the cells, **left-click cell G21** and **drag the cursor** to G26, and then release the mouse button.
- Insert the cursor in the **Number 2** field.

| Function Arguments          | ? 🔀                                                                                                    |
|-----------------------------|----------------------------------------------------------------------------------------------------|
| SUM                         |                                                                                                    |
| Number1                     | G21:G26 (43.55;92;178;285;54.2;68)                                                                                  |
| Number2                     | 📷 = number                                                                                                    |
| Number3                     | 📷 = number                                                                                                    |
| Adds all the numbers in a r | = 720.75<br>ange of cells.<br><b>Number2:</b> number1,number2, are 1 to 255 numbers to sum. Logical values and text |
|                             | are ignored in cells, included ir typed as arguments.                                                               |
| Formula result = \$         | 720.75                                                                                                    |
| Help on this function       | OK Cancel                                                                                                    |

- In the spreadsheet, select the **second range of cells**. In this example, G40 through G41. The argument appears in the Number 2 field.
- Notice that both arguments appear in the function in cell G44 and the formula bar when G44 is selected.

|                       |      |             |        | _     |    |  |          |   |  |  |
|-----------------------|------|-------------|--------|-------|----|--|----------|---|--|--|
| =SUM(G21:G26,G40:G41) |      |             |        |       |    |  |          |   |  |  |
| E                     |      | F           | G      | i     | H  |  | - I      |   |  |  |
| ct./case              |      | 2           | ¢ 17   | 79 00 |    |  |          |   |  |  |
| ct./case              | Fur  | nction Argu | iments |       |    |  |          |   |  |  |
| ct./case              | _rsu | M           |        |       |    |  |          |   |  |  |
| ct./case              |      | Nur         | nher 1 | 621-6 | 26 |  | <b>1</b> | _ |  |  |
| lb./case              |      |             |        | 640.6 |    |  |          |   |  |  |
| lb./case              |      | NI.         | Jmber2 | G40:G | 41 |  |          | = |  |  |
| lb./case              |      | No          | 1      | =     |    |  |          |   |  |  |
| lb./case              |      |             |        |       |    |  |          |   |  |  |
| lb./case              |      |             |        |       |    |  |          |   |  |  |
|                       |      |             |        |       |    |  |          |   |  |  |

• Click **OK** in the dialog box and the **sum of the two ranges** is calculated.

#### To Calculate the Average of a Range of Data:

- Select the cell where you want the function to appear.
- Click the drop-down arrow next to the AutoSum command.

- Select Average.
- Click on the **first cell** (in this example, C8) to be included in the formula.
- Left-click and **drag** the mouse to define a cell range (C8 through cell C20, in this example).
- Click the Enter icon to calculate the average.

#### **Accessing Excel 2007 Functions**

To Access Other Functions in Excel:

- Using the point-click-drag method, select a cell range to be included in the formula.
- On the Formulas tab, click on the drop-down part of the **AutoSum** button.
- If you don't see the function you want to use (Sum, Average, Count, Max, Min), display additional functions by selecting **More Functions**.
- The Insert Function dialog box opens.
- There are three ways to locate a function in the **Insert Function** dialog box:
  - You can type a question in the Search for a function box and click GO, or
  - You can scroll through the alphabetical list of functions in the **Select a function** field, or
  - You can select a function category in the **Select a category** drop-down list and review the corresponding function names in the **Select a function** field.

| Insert Function                                                                                                    |
|----------------------------------------------------------------------------------------------------|
| Search for a function:                                                                                                    |
| Type a brief description of what you want to do and then <u>Go</u>                                                                                                    |
| Or select a category: Date & Time                                                                                                    |
| Select a functio <u>n</u> :                                                                                                    |
| DATE                                                                                                    |
| DATEVALUE<br>DAY<br>DAY5360 Functions associated with the<br>HOUR Date & Time category.<br>MINUTE<br>MONTH                                                             |
| DATE(year,month,day)         Returns the number that represents the date in Microsoft Office Excel date-time code.         Help on this function       OK       Cancel |

• Select the function you want to use and then click the **OK** button.

# What-if Analysis

#### Example

You need a loan to buy a new car. You know how much **money** you want to borrow, how long of a period you want to take to pay off the loan (**the term**), and what **payment** you can afford to make each month. But what you need to know is what interest rate you need to qualify for to make the payment \$400 a month. In the image below, you can see that if you didn't have interest and just divided this \$20,000 into 60 monthly payments, you would pay \$333.33 a month. The **What-If Analysis** tool will allow you to easily calculate the interest rate.

| <u> </u>                                       | Home        | Ins    | sert           | Page                         | Layout       | Fo                | rmulas                       | Data | Re |  |
|------------------------------------------------|-------------|--------|----------------|------------------------------|--------------|-------------------|------------------------------|------|----|--|
| From Access<br>From Web<br>From Text<br>Source |             |        | Other<br>ces ▼ | ther Existing<br>Connections |              |                   | Refresh<br>All + Connections |      |    |  |
|                                                | Get         | Extern | al Data        | 3                            |              |                   | Connectio                    | ons  |    |  |
|                                                | B5          |        | (              |                              | $f_x$        | =PMT(B4/12,B3,B2) |                              |      |    |  |
|                                                | А           |        |                | В                            | (            | 1                 | D                            | E    |    |  |
| 1                                              | Loan Analy  | sis    |                |                              |              | /                 |                              |      |    |  |
| 2                                              | Loan Amou   | int    |                | 20000                        |              |                   |                              |      |    |  |
| 3                                              | Term (mor   | nths)  |                | 60                           |              |                   |                              |      |    |  |
| 4                                              | Interest Ra | te 🗖   |                |                              | <del>.</del> |                   |                              |      |    |  |
| 5                                              | Payment     |        | (\$3           | 33.33)                       |              |                   |                              |      |    |  |
| 6                                              |             | Ļ      |                |                              |              |                   |                              |      |    |  |

## Where Did the Formula Come From?

The **formula** that appears in **cell B5** in the example image is a **function**. It isn't part of the What-if Analysis tool, so you will need to understand functions thoroughly before you use What-if Analysis. For the example scenario described above, you need a formula that will calculate the monthly payment. Instead of writing the formula yourself, you can insert a function to do the calculation for you.

## **To Insert a Payment Function:**

- Select the **Formula** tab.
- Click the Insert Function command. A dialog box appears.
- Select PMT.
- Click **OK**. A dialog box appears.
- Insert your cursor in the **first field**. A description about the needed information appears at the bottom of the dialog box.

| Function Argur        | ments    | ? 🛛                                                                                                    |
|-----------------------|----------|----------------------------------------------------------------------------------------------------|
| PMT                   |          |                                                                                                    |
|                       | Rate     | number                                                                                                    |
| Explains what         | Nper     | = number                                                                                                    |
| calculation           | P٧       | 🐹 = number                                                                                                    |
| the function          | F٧       | 🔝 = number                                                                                                    |
| penonns.              | Туре     | i number                                                                                                    |
|                       |          |                                                                                                    |
| Calculates the pay    | ment for | a loan based on constant payments and a constant interest rate.                                               |
|                       |          | Rate is the interest rate per period for the loan. For example, use 6%/4 for<br>quarterly payments at 6% APR. |
|                       |          | Explains what information is                                                                                  |
| Formula result =      |          | needed in the selected field.                                                                                 |
| Help on this function | 20       | OK Cancel                                                                                                    |

- Select the cell in the spreadsheet with the needed information.
- Insert your cursor in the **next field**. A description about the needed information appears at the bottom of the dialog box.
- Select the cell in the spreadsheet with the needed information.
- Repeat the last two steps until all the necessary information is entered in the dialog box.

• Click **OK**.

#### What-If Analysis Tools

There are **three** What-If analysis tools that you can use. To access these, select the **Data** tab, and locate the **What-If Analysis command**. If you click this command, a menu with three options appears.

**Goal seek** is useful if you know the needed **result**, but need to find the **input value** that will give you the desired result. In this example, we know the desired result (a \$400 monthly payment), and are seeking the input value (the interest rate).

\_

#### **Goal Seek**

## To Use Goal Seek to Determine an Interest Rate:

- Select the **Data** tab.
- Locate the **Data Tools** group.
- Click the What-If Analysis command. A list of three options appears.

| Text to Remove<br>Columns Duplicates | Data Validation  Consolidate What-If Analysis |
|--------------------------------------|-----------------------------------------------|
| Data                                 | Scenario Manager                              |
|                                      | Goal Seek                                     |
| l J                                  | Data <u>T</u> able                            |

100

- Select Goal Seek. A small dialog box appears.
- Select the **cell** that you what to set to a **specific value**. In this example, we want to set B5, the Payment cell.

|   | А             | В          | С |                | D            | E   | F        |
|---|---------------|------------|---|----------------|--------------|-----|----------|
| 1 | Loan Analysis |            |   | c              | Carola       |     |          |
| 2 | Loan Amount   | 20000      |   | Goal           | Seek         |     |          |
| 3 | Term (months) | 60         |   | S <u>e</u> t o | ell:         | 35  | <b>E</b> |
| 4 | Interest Rate |            |   | To <u>v</u> a  | alue:        |     |          |
| 5 | Payment       | (\$333.33) |   | By ch          | anging cell: |     |          |
| 6 |               |            |   | -, -,          |              |     |          |
| 7 |               |            |   |                | ОК           | Car | ncel     |
| 8 |               |            |   |                |              |     |          |

- Insert the cursor in the next field.
- Enter a **value** in the **value field**. In this example, type **-\$400**. Since we're making a payment that will be subtracted from our loan amount, we have to enter the payment as a negative number.

|   | А             | В          | С          | D              | E    | F        |
|---|---------------|------------|------------|----------------|------|----------|
| 1 | Loan Analysis |            |            | -1.6           |      |          |
| 2 | Loan Amount   | 20000      | Gu         | al Seek        |      |          |
| 3 | Term (months) | 60         | S <u>e</u> | t cell:        | B5   | <b>E</b> |
| 4 | Interest Rate |            | То         | <u>v</u> alue: | -400 |          |
| 5 | Payment       | (\$333.33) | By         | changing cell; |      | <b>E</b> |
| 6 |               |            | · · · ·    |                |      |          |
| 7 |               |            |            | ОК             | Ca   | ncel     |
| 8 |               |            |            |                |      |          |
| 9 |               |            |            |                |      |          |

- Insert the cursor in the next field.
- Select the **cell** that you want to change. This will be the cell that tries various **input values**. In this example, select cell B4, which is the interest rate.

|   | А             | В          | С | D                  |              | E      | F        |  |  |
|---|---------------|------------|---|--------------------|--------------|--------|----------|--|--|
| 1 | Loan Analysis |            |   |                    | Cl-          |        |          |  |  |
| 2 | Loan Amount   | 20000      |   | Goa                | Seek         |        |          |  |  |
| 3 | Term (months) | 60         |   | S <u>e</u> t cell: |              | B5     | <b></b>  |  |  |
| 4 | Interest Rate |            |   | To va              | alue:        | -400   |          |  |  |
| 5 | Payment       | (\$333.33) |   | –<br>By ch         | anging celly | ¢re¢al | <b>1</b> |  |  |
| 6 |               |            |   | 079                |              | PDPT   |          |  |  |
| 7 |               |            |   |                    | OK           | Ca     | ncel     |  |  |
| 8 |               |            |   |                    |              |        |          |  |  |
| 9 |               |            |   |                    |              |        |          |  |  |

.

- Click **OK**.
- Then, click **OK** again. The interest rate appears in the cell. This indicates that a 7% interest rate will give us a \$400 a month payment on a \$20,000 loan that is paid off over 5 years, or 60 months.

|   | А             | В          | С |                  | D              | E         | F      | G |  |  |  |  |
|---|---------------|------------|---|------------------|----------------|-----------|--------|---|--|--|--|--|
| 1 | Loan Analysis |            |   | Cos              | Sook Stat      | 110       | 2      |   |  |  |  |  |
| 2 | Loan Amount   | 20000      |   | dual seek status |                |           |        |   |  |  |  |  |
| 3 | Term (months) | 60         |   | Goal             | Seeking with   | Step      |        |   |  |  |  |  |
| 4 | Interest Rate | 7%         |   | toun             | id a solution. | Davisa    |        |   |  |  |  |  |
| 5 | Payment       | (\$400.00) |   | Targ             | jet value: -   | 400       | Pause  |   |  |  |  |  |
| 6 |               |            |   | Curr             | ent value: (   | \$400.00) |        |   |  |  |  |  |
| 7 |               |            |   |                  | [              | ОК        | Cancel |   |  |  |  |  |
| 8 |               |            |   |                  |                |           |        |   |  |  |  |  |